## PhDWeb

Manual til https://phdweb.sdu.dk/

## Indhold

Godkende eller afvise digitale blanketter ...... 2

## Godkende eller afvise digitale blanketter

Som institutleder skal du godkende eller afvise dine ph.d.-stipendiaters digitale blanketter i løbet af deres studietid. Du får automatisk en mail, hver gang du skal godkende en blanket.

## Blanketterne er:

- Ph.d.-plan
- 1. års evaluering
- 2. års evaluering
- 5. semesters evaluering

Fremgangsmåden er stort set den samme for alle blanketterne. Eksemplet brugt i denne vejledning er indkaldelse af 5. semesters evaluering.

Ved godkendelse af ph.d.-plan er der kun to afsnit i den digitale blanket: automatisk udfyldte stamdata og så selve ph.d.-planen, mens evalueringsblanketterne har 4 eller 5 afsnit. Selve det at godkende blanketten foregår dog på samme måde. Sådan gør du:

- 1. Log på PhDWeb: <u>https://phdweb.sdu.dk/</u>.
- På startsiden kan du nu se de blanketter, ph.d.-skoleadministrationen har tildelt dig til udfyldelse. Klik på "Complete the digital form indkaldelse af 5. semesters evaluering for PhD student ----".

| Welcome                                                                                                    |
|----------------------------------------------------------------------------------------------------|
| UserName: @sdu.dk                                                                                              |
| Name: @sdu.dk                                                                                                  |
| Please select a role from the menu on top of the screen, or select a pending task from one of the lists below. |
| PhD Plans<br>No PhD Plans await your approval.                                                                 |
| Digital Forms                                                                                                  |
| You have the following pending digital forms:                                                                  |
| Approve the digital form 5. semesters evaluering (26 August 2022) for PhD student                              |
|                                                                                                    |

- 3. Ph.d.-planen er blevet uploadet af ph.d.-stipendiaten.
- 4. Scroll ned til afsnittet "Approvals". Klik på "download the digital form", for at se ph.d.-planen og evalueringen.

| Approvals                                                                                                    |                                  |                                                                                                    |                                                                                                    |                                                                                                    |                                                                                                    |  |  |  |
|----------------------------------------------------------------------------------------------------|----------------------------------|----------------------------------------------------------------------------------------------------|----------------------------------------------------------------------------------------------------|----------------------------------------------------------------------------------------------------|----------------------------------------------------------------------------------------------------|--|--|--|
| The following people have to approve or reject the digital form after the sections are completed. You can see or download the full digital form here: |                                  |                                                                                                    |                                                                                                    |                                                                                                    |                                                                                                    |  |  |  |
| ٥                                                                                                    | Name                             | ٥                                                                                                    | Evaluation                                                                                                    | ۰ ،                                                                                                    | Actions                                                                                                    |  |  |  |
|                                                                                                    | @sdu.dk) - PhD Student           |                                                                                                    | Approved (26 August 2022)                                                                                                    |                                                                                                    | Evaluate                                                                                                    |  |  |  |
|                                                                                                    | o⊜sdu.dk) - Principal Supervisor |                                                                                                    | Approved (26 August 2022)                                                                                                    |                                                                                                    | Evaluate                                                                                                    |  |  |  |
|                                                                                                    |                                  |                                                                                                    | Pending                                                                                                    |                                                                                                    | Evaluate                                                                                                    |  |  |  |
|                                                                                                    |                                  |                                                                                                    | -                                                                                                    |                                                                                                    | Evaluate                                                                                                    |  |  |  |
|                                                                                                    | the digital form after           | It he digital form after the sections are completed. You can see or download the full digital form here:   Name   Image: Completed (You can see or download the full digital form here:   Image: Completed (You can see or download the full digital form here:   I | the digital form after the sections are completed. You can see or download the full digital form here:   Image: the sections are completed. You can see or download the full digital form here:   Image: the sections are completed. You can see or download the full digital form here: | the digital for the sections are completed. You can see or download the full digital form here:<br>Image: the sections are completed. You can see or download the full digital form here: Evaluation   Image: the sections are completed. You can see or download the full digital form here: Evaluation   Image: the sections are completed. You can see or download the full digital form here: Evaluation   Image: the sections are completed. You can see or download the full digital form here: Evaluation   Image: the sections are completed. You can see or download the full digital form here: Evaluation   Image: the sections are completed. You can see or download the full digital form here: Evaluation   Image: the sections are completed. You can see or download the full digital form here: Evaluation   Image: the sections are completed. You can see or download the full digital form here: Evaluation   Image: the sections are completed. You can see or download the full digital form here: Evaluation   Image: the sections are completed. You can see or download the full digital form here: Evaluation   Image: the sections are completed. You can see or download the full digital form here: Evaluation   Image: the sections are completed. You can see or download the full digital form here: Evaluation   Image: the sections are completed. You can see or download the full digital form here: Evaluation   Image: the sections are completed. You can see or download the full digital form here: Evaluation: | the dglat for are completed. You can see or downlaad the full digital form here:       Name     Evaluation     Evaluation     Evaluation     Approved (26 August 2022)     August 2022)     August 2022     August 2022 |  |  |  |

5. Gå tilbage til PhdWeb og scroll ned til "approvals" og klik på "evaluate" i kolonnen "Head of department".

| Approvals                                                                                                    |                                  |                           |          |  |  |  |  |
|----------------------------------------------------------------------------------------------------|----------------------------------|---------------------------|----------|--|--|--|--|
| The following people have to approve or reject the digital form after the sections are completed. You can see or download the full digital form here. |                                  |                           |          |  |  |  |  |
| 🕹 Download the digital form                                                                                                    |                                  |                           |          |  |  |  |  |
| Role                                                                                                    | Name O                           | Evaluation 0              | Actions  |  |  |  |  |
| PhD Student                                                                                                    | j@sdu.dk) - PhD Student          | Approved (26 August 2022) | Evaluate |  |  |  |  |
| Principal Supervisor                                                                                                    | b⊜sdu.dk) - Principal Supervisor | Approved (26 August 2022) | Evaluate |  |  |  |  |
| Head of department                                                                                                    |                                  | Pending                   | Evaluate |  |  |  |  |
| Head of PhD School                                                                                                    |                                  | -                         | Evaluate |  |  |  |  |
|                                                                                                    |                                  |                           |          |  |  |  |  |

6. Du kan nu klikke på "approve digital form with/without comment", hvis du vil godkende ph.d.-planen, eller "reject digital form with a comment", hvis du vil afvise ph.d.-planen. Skriv din eventuelle kommentar i kommentarfeltet og klik "save". Hvis du godkender planen, og ikke har nogen kommentar, kan du undlade at skrive noget og blot klikke "save".

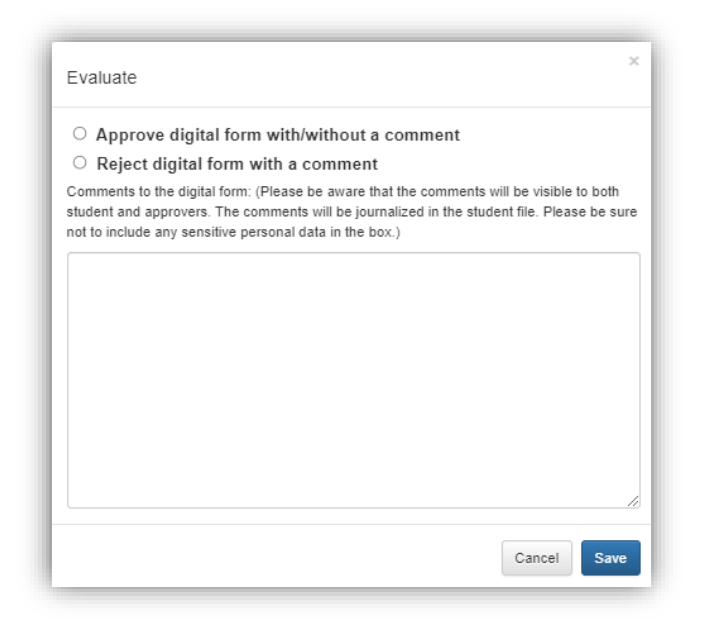

7. Den digitale blanket går nu videre til godkendelse hos ph.d.-skolelederen.